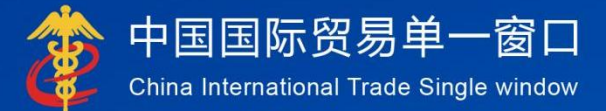

# "单一窗口"标准版用户手册

# 液化天然气先征后返

# 中国电子口岸数据中心

| 第一篇      | 篇                                                | 2      |
|----------|--------------------------------------------------|--------|
| 第二篇      | 篇 使用须知                                           | 3      |
| 门户       | <sup>白</sup> 网站                                  | 3      |
| が<br>第三篇 | <sup>近                                    </sup> | 3<br>3 |
| 功能       | 能简介                                              | 4      |
| 重要       | 要提醒                                              | 4      |
| 第四篇      | 篇 通用功能                                           | 6      |
| 第五篇      | 篇 液化天然气先征后返系统                                    | 7      |
| 第−       | 一章 业务办理                                          | 7      |
|          | 录入                                               | 7      |
|          | 暂存                                               | 21     |
|          | 申报                                               | 22     |
|          | 重置                                               | 23     |
| 第_       | 二章 综合查询                                          | 23     |
|          | 查询                                               | 23     |
|          | 修改                                               | 26     |
|          | 删除                                               | 27     |
|          | 复制                                               | 28     |
|          | 杳看                                               |        |

# 第一篇 前言

根据《财政部海关总署税务总局关于"十四五"期间能源资源勘探开发利用 进口税收政策的通知》(财关税〔2021〕17号)以及《财政部中国人民银行海关 总署国家税务总局关于完善石脑油燃料油生产乙烯芳烃类化工产品消费税退税 政策的通知》(财税〔2013〕2号〕和《国家税务总局海关总署关于石脑油燃 料油生产乙烯芳烃类化工产品消费税退税问题的公告》规定,为进一步助企纾 困,降低企业经营成本,优化营商环境,针对天然气进口环节增值税先征后返 以及用于生产乙烯、芳烃的进口石脑油、燃料油消费税先征后退政策,基于单 一窗口建设液化天然气先征后返系统,向进出口企业提供线上申请退税系统, 为企业提供便利。

# 第二篇 使用须知

# 门户网站

"单一窗口"标准版为网页形式,用户打开浏览器输入 https://www.singlewindow.cn即可访问。

# 系统环境

### • 操作系统

Windows7、Windows10及以上版本(32位或64位操作系统均可)

### • 浏览器

支持 Chrome 67 及以上版本 支持 IE 11 及以上版本

# 第三篇 液化天然气先征后返系统介绍

# 功能简介

政策性返(退)税,旨在按照政策规定向纳税人办理退税,主要实现对外 贸易中鼓励进口而退还已征的国内流转税。本次建设液化天然气先征后返系统, 主要实现进口报关单的收发货人或消费使用单位以及申报单位持卡登录液化天 然气先征后返系统,完成液化天然气返税申请。通过线上系统的建立,简化企 业的申报流程,提高申报效率,及时了解海关或财政部审核进度,实现税款快 速到账。

### 重要提醒

#### • 关于登录方式

使用"单一窗口"标准版液化天然气先征后返应用,必须使用电子口岸卡(IC卡、Ikey或共享盾)介质登录。

此外,进入本系统的菜单或模块时,必须保持登录的电子口岸卡正确连接 在电脑中,否则系统可能给予"请检查是否正常接入电子口岸卡"、"电子口 岸卡与当前登录人员不符"等提示。

|                            | 2025年04月07日 星期                             | 5           |                                  |                             |                                                                                                    |           |                                             | 新用户指引 一站式导航                                       | 6 登录 / ♣ 注册                                 |
|----------------------------|--------------------------------------------|-------------|----------------------------------|-----------------------------|----------------------------------------------------------------------------------------------------|-----------|---------------------------------------------|---------------------------------------------------|---------------------------------------------|
|                            | 🎓 中国国际                                     | 示贸易         | 单一窗口                             | = 28                        | Rate El                                                                                                    | 业务应用 特色专团 | <b>工 开放平台</b>                               | <sup>金索</sup><br>外窗资讯 服务支持                        | Q                                           |
| lints.                     | China Internati                            | ional Trad  | le Single Window                 |                             | anna/13                                                                                                    |           |                                             |                                                   |                                             |
|                            | 用户管理                                       | ,           | 舱单申报                             | ,                           | 货物贸易税费支付                                                                                                    | 进境物品      | 品税款支付                                       | 船舶吨税执照申请                                          |                                             |
|                            | 金融服务                                       | >           | 货物申报                             | >                           | 邮政缴税联网                                                                                                    | 寄递物品      | 品税款支付 (快件)                                  | 商岛免税购物税款支付                                        |                                             |
|                            | 航空物流                                       | >           | 税费办理                             |                             | 退税申请                                                                                                    |           |                                             |                                                   |                                             |
|                            | 收费公示                                       | >           | 加贸保税                             | >                           |                                                                                                    |           |                                             |                                                   |                                             |
|                            | 其他应用                                       | >           | 检验检疫                             | >                           |                                                                                                    |           |                                             |                                                   |                                             |
|                            |                                            |             | 物品通关                             | >                           |                                                                                                    |           |                                             |                                                   |                                             |
|                            |                                            |             | )<br>時現电商<br>出口退税                | 2                           |                                                                                                    |           |                                             |                                                   |                                             |
|                            |                                            |             | 口岸物流                             | ,                           | 直希全部 →     □     □     □     □     □     □     □     □     □     □     □     □     □     □     □     □     □     □     □     □     □     □     □     □     □     □     □     □     □     □     □     □     □     □     □     □     □     □     □     □     □     □     □     □     □     □     □     □     □     □     □     □     □     □     □     □     □     □     □     □     □     □     □     □     □     □     □     □     □     □     □     □     □     □     □     □     □     □     □     □     □     □     □     □     □     □     □     □     □     □     □     □     □     □     □     □     □     □     □     □     □     □     □     □     □     □     □     □     □     □     □     □     □     □     □     □     □     □     □     □     □     □     □     □     □     □     □     □     □     □     □     □     □     □     □     □     □     □     □     □     □     □     □     □     □     □     □     □     □     □     □     □     □     □     □     □     □     □     □     □     □     □     □     □     □     □     □     □     □     □     □     □     □     □     □     □     □     □     □     □     □     □     □     □     □     □     □     □     □     □     □     □     □     □     □     □     □     □     □     □     □     □     □     □     □     □     □     □     □     □     □     □     □     □     □     □     □     □     □     □     □     □     □     □     □     □     □     □     □     □     □     □     □     □     □     □     □     □     □     □     □     □     □     □     □     □     □     □     □     □     □     □     □     □     □     □     □     □     □     □     □     □     □     □     □     □     □     □     □     □     □     □     □     □     □     □     □     □     □     □     □     □     □     □     □     □     □     □     □     □     □     □     □     □     □     □     □     □     □     □     □     □     □     □     □     □     □     □     □     □     □     □     □     □     □     □     □     □     □     □     □     □     □     □     □     □     □     □     □     □     □     □     □     □     □     □     □     □ |           |                                             |                                                   | 日本出るシン                                      |
| ]"功能完整                     | 唐用户问卷                                      |             |                                  |                             | AHAST                                                                                                    | 初1771工    |                                             |                                                   | a na se se se se se se se se se se se se se |
| b完善国际贸<br>1的服务,希<br>D建议告知我 | 易"单一窗口"服务功能,为<br>望您能在百忙之中填写问题<br>们。感谢您的支持! | 用户提<br>約、将您 | 部分农产品实施<br>引5日,(协定名利<br>的商品(商品半別 | 特殊保障措<br>称:中国·渡力<br>第一半) 洪口 | 施的通知(2024年1…<br>大利亚自贸协定)实施特<br>1申报教量已达到当年触                                                                                                    | 四月<br>02  | <b>货物申报 2025</b> 年<br>货物申报系统优化,<br>按钮、2 据关单 | F04月02日版本<br>, 内容如下: 1、报关单数据查询<br>%%称惊厥加重打印增加"使用单 | 界面増加"复制"<br>位联系人"和"便…                       |

图 门户网站入口

在**图 门户网站入口**,点击标准版应用 -> 税费办理 -> "退税申请"进入登录页面,选择卡介质登录,如下图。

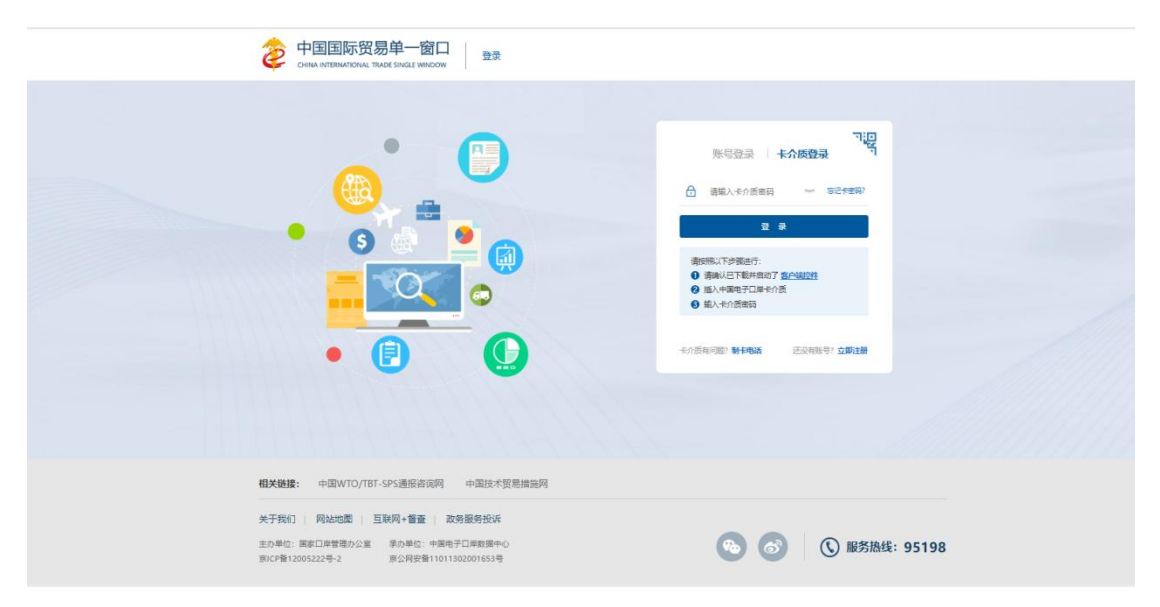

#### 图 "单一窗口"标准版账户登录

#### • 关于录入要求

本文仅对"单一窗口"标准版液化天然气先征后返应用的界面与基本功能 进行指导性介绍。更多具体要求请咨询您的业务主管部门。

#### • 关于界面

因相关业务数据有严格的填制规范,如在操作过程中,界面弹出红色提示, 代表您当前录入的数据有误,请根据要求重新录入。

#### • 关于键盘操作

"单一窗口"标准版界面中的部分功能可使用键盘进行快捷操作。

Tab

点击该键,可使界面光标自动跳转至下一字段的录入框中。

↓↑ (上下方向)

点击该键,可在界面下拉菜单中的参数中进行选择。

Enter(回车)

点击该键,可将当前选中的下拉菜单中的参数自动返填到字段录入框中。

Backspace

点击该键,可将当前录入框中的内容进行删除操作。

# 第四篇 通用功能

#### • 移动页签

如打开的页签较多,点击界面 💌 或 💌 图标,可将页签名称进行左右移动选择。

#### • 折叠/展开菜单

点击界面左上角 ■ 图标,将左侧菜单栏进行折叠或展开的操作。折叠后的 菜单栏只显示图标。

#### • 选择显示列

点击各结果列表右上角的<sup>■</sup> 图标,弹出下拉菜单,可勾选界面列表中显示 的字段。去掉勾选,可将该字段在结果列表中进行隐藏。

#### • 刷新列表中的数据

点击结果列表右上角 区图标,可对列表中的数据进行刷新。

#### • 关闭选项卡

点击右侧展示区右上角 <sup>美西睡作</sup>图标,弹出下拉菜单(如下图)。选择"关闭全部选项卡"则将当前展示区内打开的所有页签选项卡全部关闭;如选择 "关闭其他选项卡",则除当前停留显示的页签选项卡之外,关闭其他打开过 的选项卡。

|    | ₩    | 关闭操作 |
|----|------|------|
| 关注 | 日全部选 | 顽卡   |
| 关  | 別其他选 | 项卡   |

图 关闭选项卡操作

# 第五篇 液化天然气先征后返系统

企业用户持卡登录系统后,在"单一窗口"标准版系统中,进入液化天然 气先征后返系统的界面如下图,点击左侧菜单栏"液化天然气先征后返",可 展开业务菜单(如下图)。

| E 应用 🎓 中国国际贸易单一窗口   退税 | 申请                         |               | 企业操作员   北京4<br>卡介质有效期截至: 2034年09月11日 🔻 🕞 |
|------------------------|----------------------------|---------------|------------------------------------------|
| 退税申请                   |                            |               | ▶ 关团操作                                   |
| 液化天然气先征后返 <            | -                          | <i>体入生</i>    |                                          |
| 退税申请<br>退税申请查询         | 57                         | MAH           |                                          |
| 非政策性退税 < 版本说明          | 标题                         | 发布日期          | 发布者                                      |
|                        | 温馨提示:海关提醒您按时填报2018年度年报 (测) | ť) 2019/06/02 | 中国电子口岸数据中心                               |
|                        |                            |               |                                          |
|                        |                            |               |                                          |
|                        |                            |               |                                          |
|                        |                            |               |                                          |
|                        |                            |               |                                          |
|                        |                            |               |                                          |
|                        |                            |               |                                          |
|                        |                            |               |                                          |

图 液化天然气先征后返系统

### 第一章 业务办理

提供企业进行退税申请的录入、暂存、申报等功能。 权限控制:法人卡和操作员卡登录,都可以查看到该菜单。

录入

点击左侧菜单栏 液化天然气先征后返 -> 退税申请,右侧界面展示如下图。

| ☰ 应用                     |            | 际贸易单一窗口   退税申请<br>witional Trade Single Window |                                                                    |                                  |                 |                             | БЛЕЙАКОВИЕ: 2034E00311E T 🗗 |
|--------------------------|------------|------------------------------------------------|--------------------------------------------------------------------|----------------------------------|-----------------|-----------------------------|-----------------------------|
| 退税申请                     |            | ☰ ++ 前页 退税申请●                                  |                                                                    |                                  |                 |                             | 关闭操作                        |
| 液化天然 <sup>4</sup><br>温税年 | (568)556 ~ | 重置 幣存                                          |                                                                    |                                  |                 |                             | 中报                          |
| 過税申                      | 动业的        | * 业务类型:                                        | 天然气运脱申请                                                            |                                  | *纳税地海关:         |                             |                             |
| 制政策性道                    | ir: <      | 统一编号:                                          |                                                                    |                                  | 申请表编号:          |                             |                             |
| 版本说明                     |            | *中清单位:                                         | 海关编码                                                               | 统一社会信用代码                         | 申请单位名称          |                             |                             |
|                          |            | *中报单位:                                         | 1102919168                                                         | v 123456781011336890             | 313994          |                             |                             |
|                          |            | •天然气项目类型:                                      | 液化天然气 <b>&gt;</b>                                                  |                                  | •疑曰名称:          |                             |                             |
|                          |            | *项目主管单位:                                       |                                                                    |                                  | *进口合同编号:        |                             |                             |
|                          |            | *项目及企业确认书编号:                                   |                                                                    |                                  | •申请退税时间(年度):    |                             |                             |
|                          |            | *本意进口表化天然气激量合计(吨):                             |                                                                    | **                               | 湖港口增殖税合计 (元) :  |                             |                             |
|                          |            | *本期长贺气中请驱还税款额 (元) :                            |                                                                    | *本期非长爱                           | (气中清照还祝款源 (元) : |                             |                             |
|                          |            | 本期非长驾气朗挂比例(%):                                 |                                                                    | •本调                              | 仲请返还税款总额 (元) :  |                             |                             |
|                          |            | •收敛开户行行号:                                      |                                                                    |                                  | • 教数单位账号:       |                             |                             |
|                          |            | *收毁单位名称:                                       |                                                                    |                                  | *既后人名称:         |                             |                             |
|                          |            | •联系人电话:                                        |                                                                    |                                  |                 |                             |                             |
|                          |            | *退税中请理由:                                       | 天然气进口环节增重脱先在后返                                                     |                                  |                 |                             |                             |
|                          |            | • 退税文件依据:                                      | 依國際关税2021/17号、18号 在2021年1月1日至2025年12<br>气、按该项目进口が特別参考基準備的開始比例予以延迟。 | 2月31日周间,属于2014年度始至订旦经需家发展改革要确定的长 | 贸气合同项下的进口天然气    | 1. 进口环节增量税运70%的比例子以运还支持帐他天然 |                             |
|                          |            | 截注:                                            | 若存在多份进口合同,请将进口合同编号编写至衡过栏,中                                         | 间用; 隔开                           |                 |                             |                             |
|                          |            | 附表:                                            | 进口货物运动申请表 长贺气进口环节增值税先征后运货                                          | Alta 激化天然气 (不含长贺气) 进口环节增加税先征后追给  | 188             |                             |                             |
|                          |            |                                                |                                                                    |                                  | <b></b>         |                             |                             |

图 退税申请表录入界面

填写退税申请相关信息,红色\*号的字段为必填(选择)项。除以下特别说明的字段外,手工录入。不带\*号为非必填项。

#### 业务类型

必填,目前默认显示:天然气返税申请。

#### 纳税地海关

必填,在下拉表中选择参数,也可录入海关代码或名称,快速选择。所选 纳税地海关应与录入的报关单号为同一纳税地区。

#### 统一编号

反填,不可录入,暂存或申报成功后系统自动返填。

#### 申请表编号

反填,不可录入,海关入库成功后系统自动反填。

#### 申请单位

必填,填写实际申请退税企业信息(包括"海关编码"、"统一社会信用 代码"、"申请单位名称",三个字段),必须与报关单的收发货人或者消费 使用单位一致。录入海关编码或统一社会信用代码,可自动反填其他2个字段。

如果申请单位无海关编码,需要在"海关编码"字段录入"NO",统一社 会信用代码和企业名称字段,正常录入。

#### 申报单位

必填,系统自动反填当前登录企业信息,不可录入。

如果申报企业是双海关十位编号,可以通过下拉框选择需要使用的海关十位编码。

#### 天然气项目类型

必填,在参数下拉表中选择。目前默认显示"液化天然气"。

#### 项目名称

必填,手工录入,字符型,长度不超过255个字节,每个中文汉字占3个字节。

#### 项目主管单位

必填,手工录入,字符型,长度不超过255个字节,每个中文汉字占3个字节。

#### 进口合同编号

必填,手工录入,字符型,长度不超过255个字节,每个中文汉字占3个字节。

若存在多份进口合同,请将进口合同编号填写至备注栏,中间用;隔开。

#### 项目及企业确认书编号

必填,手工录入,字符型,长度不超过255个字节,每个中文汉字占3个字节。

#### 申请退税时间(季度)

必填,企业通过时间录入框选择某年的某个季度。申请表中关联报关单的 申报日期应在申请退税时间段内;如果不在申请退税时间段内,系统会弹出提 示信息,不强制企业不能录入。

#### 本期进口液化天然气数量合计(吨)

天然气项目类型选择"液化天然气"时,必填,手工录入,数值型,长度 不超过 18 位,小数部分最长 2 位。

9

#### 本期进口增值税合计(元)

必填,手工录入,数值型,长度不超过18位,小数部分最长2位。

#### 本期长贸气申请返还税款额(元)

必填,手工录入,数值型,长度不超过18位,小数部分最长2位。

#### 本期非长贸气申请返还税款额(元)

必填,手工录入,数值型,长度不超过18位,小数部分最长2位。

#### 本期非长贸气倒挂比例(%)

非必填,手工录入,数值型,长度不超过18位,小数部分最长2位。 "本期非长贸气申请返还税款额"录入值为"0"时,本字段置灰不可录入; "本期非长贸气申请返还税款额"录入值不为"0"时,本字段必填。

#### 本期申请返还税款总额(元)

必填,手工录入,数值型,长度不超过18位,小数部分最长2位。其中, "本期申请返还税款总额"="本期长贸气申请返还税款额"+"本期非长贸气 申请返还税款额"。

#### 收款开户行行号

必填,只能录入纯数字,长度不超过12位,企业可以咨询对应银行。

#### 退税申请理由

必填,手工录入,字符型,长度不超过 500 个字节,每个中文汉字占 3 个 字节,系统默认显示退税申请理由,企业也可以进行修改。

#### 退税文件依据

必填,手工录入,字符型,长度不超过 500 个字节,最多 166 个汉字,系 统默认显示退税文件依据,企业也可以进行修改。

#### 备注

非必填,手工录入,不超过255个字节。

#### 附表1-进口货物返税申请表

必填,点击"进口货物返税申请表"页签,系统弹出附表录入框,如下图。

| 序号:          | 1    |                        |                          | *海关专用               | 目缴款书号码:  | 请输入 | 20位纯数字 |        |
|--------------|------|------------------------|--------------------------|---------------------|----------|-----|--------|--------|
| *批准文号:       |      |                        |                          |                     | *产品名称:   |     |        |        |
| *数量:         |      |                        |                          |                     | *计量单位:   | 吱   |        | ~      |
| *已征税费种类:     | 请选择  | - ~                    |                          | * 28                | 証税额 (元): |     |        |        |
| *申请返税金额 (元): |      |                        |                          |                     |          |     |        |        |
|              | 00 ± | +%                     | 动了了修改                    | × 删除                |          |     |        |        |
| 〕 序号 海关专用缴款书 | 号码 申 | + 汤清返税金额 (元)           | 記 「 修改<br>产品名称 」         | × 删除<br>数量 批准文      | 号 已征税额   | (元) | 计量单位   | 已征税费种类 |
| 〕 序号 海关专用缴款书 | 号码申  | ➡ え<br>清返税金额(元)        | 5加 G 修改 产品名称  未添加数据      | ★ 删除<br>数量 批准文      | 号 已征税额   | (元) | 计量单位   | 已征税费种类 |
| 〕 序号 海关专用缴款书 | 号码 申 | + ☆<br>请返税金额(元)        | を加 C 修改<br>产品名称<br>未添加数据 | ★ 删除<br>数量 批准文      | 号 已征税额   | (元) | 计量单位   | 已征税费种类 |
| 〕 序号 海关专用缴款书 | 号码 申 | <b>+</b> ≋<br>请返税金顿(元) | 5加 3 修改<br>产品名称<br>未添加数排 | ★ 删除<br>数量 批准文      | 号 已征税额   | (元) | 计量单位   | 已征税费种类 |
| 〕 序号 海关专用缴款书 | 号码 申 | + №                    | 新加 了修改<br>产品名称<br>未添加数排  | ★ 删除<br>数量 批准文<br>量 | 号 已征税额   | (元) | 计量单位   | 已征祝费种乡 |

图 进口货物返税申请表录入界面

序号: 非必填, 不可录入, 系统自动生成。

海关专用缴款书号码: 必填, 手工录入 20 位税单号, 不超过 255 个字节。 批准文号: 必填, 手工录入, 不超过 255 个字节。

产品名称: 必填, 手工录入, 不超过 255 个字节。

数量: 必填, 手工录入, 数值型, 长度不超过 18 位, 小数部分最长 2 位。

计量单位: 必填, 不可录入, 系统自动反填。

已征税费种类:必填,在下拉表中选择参数"关税、增值税、消费税"。

已征税额 (元): 必填,手工录入,数值型,长度不超过 18 位,小数部分 最长 2 位。

申请返税金额(元):必填,手工录入,数值型,长度不超过18位,小数部分最长2位。

"添加"操作:完成所有信息录入操作后,点击"添加"按钮,系统将所 录入的信息,保存到界面下方的列表中。 "修改"操作:在附表列表中,勾选一条需要修改的数据,数据内容自动 反填到录入界面,用户可以进行相应修改,修改完成后,点击"修改"按钮, 系统将所修改的信息,保存到界面下方的列表中。

"删除"操作:在附表列表中,勾选一条需要删除的数据,点击"删除" 按钮,系统弹出提示"是否删除已选条目",如下图,用户点击"是"后,删 除数据;用户点击"否"后,取消删除操作。

| 进 | 口货物 | 返税申请表                      |                    |    |        |           |         |                     |             | ×    |
|---|-----|----------------------------|--------------------|----|--------|-----------|---------|---------------------|-------------|------|
|   |     | 序号: [                      | 1                  |    |        | *海关专      | 用缴款书号码  | <b>]:</b> 010120221 | 000006023-1 | _03  |
|   |     | *批准文号:                     | 010120221000006023 |    |        |           | *产品名称   | 1212                |             |      |
|   |     | *数量:                       | 212                |    |        |           | *计量单位   | <b>〕</b> : 立方米      |             | ~    |
|   |     | *己征税费种类:                   | 关税                 | ~  |        | *5        | 征税额 (元) | : 212               |             |      |
|   | *申  | 请返税合计金额 (元) :              | 121                | 温馨 | 是示     |           | ×       |                     |             |      |
|   |     |                            |                    |    | 青确は見る  | 删除已选条     | 82      |                     |             |      |
|   | 序号  | 海关专用缴款书号码                  | 申请返税合计金额 (元)       | 0  |        |           |         | 已征税额 (元)            | 计量单位        | 已征税费 |
|   | 1   | 010120221000006023-<br>L03 | 121                |    |        | 是         | 否 3     | 212                 | 立方米         | 关税   |
|   | 2   | 010120221000006022-<br>A01 | 232                | 苹果 | 12323  | 12fd1f1df | fdf     | 23232               | 立方米         | 增值税  |
|   |     |                            |                    |    |        |           |         |                     |             |      |
|   |     |                            |                    |    |        |           | _       |                     |             | - 1  |
|   |     | 申请返税合计金额合计(                | (元) 353.00         | ** | 收量合计 1 | 2535.00 i | 己征税额合计  | (元) 23444           | .00         |      |

#### 图 附表删除条目提示界面

合计:用户每添加一条记录,系统会自动计算"申请返税合计金额合计 (元)"、"数量合计"、"已征税额合计(元)",反填到列表下方的合计 栏。

#### 附表 2-长贸气进口环节增值税先征后返统计表

非必填,要求附表 2 和附表 3 至少填写其中一个。点击"长贸气进口环节 增值税先征后返统计表"页签,系统弹出附表录入框,如下图。

| *进口增值税合计(元): |      |         | *返还比例 (%): | 70 |    |
|--------------|------|---------|------------|----|----|
| •返还税款 (元):   |      |         |            |    |    |
| 長格项数据        |      |         |            |    |    |
| 序号:          | 1    |         | *船次:       |    |    |
| *报关单号:       |      |         | *进口数量:     |    |    |
| *进口增值税 (元):  |      |         | *进口计量单位:   | 噚  | ~  |
| 备注:          |      |         |            |    |    |
|              |      |         |            |    |    |
|              |      | +添加 @修改 | ★删除        |    |    |
| 〕 序号 报关单号    | 进口数量 | 进口计量单位  | 进口增值税 (元)  | 船次 | 备注 |
|              |      | 未添加数据   |            |    |    |
|              |      |         |            |    |    |
|              |      |         |            |    |    |
|              |      |         |            |    |    |

#### 图 长贸气进口环节增值税先征后返统计表录入界面

进口增值税合计(元):必填,手工录入,数值型,长度不超过18位,小数部分最长2位。

返还比例(%):必填,不可录入,固定值"70"。

返还税款(元):必填,手工录入,数值型,长度不超过18位,小数部分 最长2位。

序号: 非必填, 不可录入, 系统自动生成。

船次: 必填, 手工录入, 不超过 32 个字节。

报关单号:必填,手工录入,长度为定长 18 位,只能录入进口报关单号, 报关单的状态应为**放行**或结关状态且申报日期应在"申请退税时间"开始、终 止时间以内,

(1) 如果录入的报关单申报日期超出退税时间段,系统弹出提示"申请日期 不在申请退税时间范围内!是否属于非长贸气,影响倒挂比例计算",如下图, 用户点击"确定"按钮后,可继续后续流程。

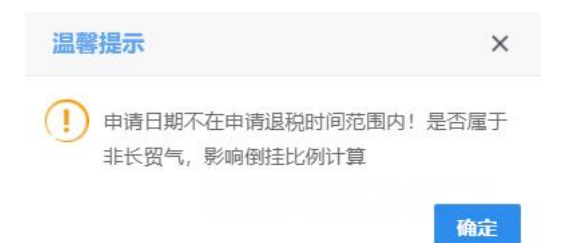

#### 图 退税申请日期不在申请退税时间范围内提示框

(2) 如果录入的报关单不是进口报关单,系统弹出提示"报关单不是进口标识!",如下图,用户需要修改为进口报关单后,再继续后续流程。

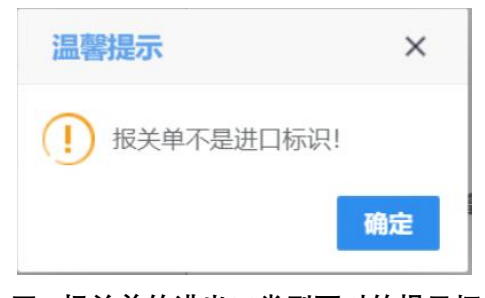

#### 图 报关单的进出口类型不对的提示框

(3) 如果报关单状态不对,系统弹出提示"报关单状态不是放行或结关!", 用户需要修改报关单号,再继续后续流程。

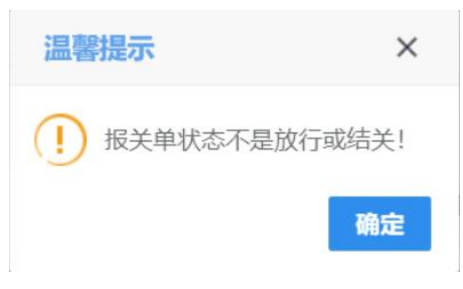

#### 图 报关单状态不对时的提示框

(4) 如果报关单不属于申请企业,系统弹出提示"申请单位与报关单收发货 人或消费使用单位不一致!",如下图,用户需要修改报关单号,再继续后续 流程。

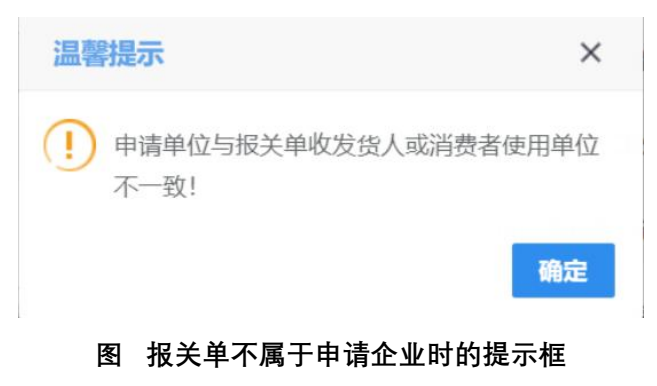

(5) 如果是已经申请过退税的报关单,系统弹出提示"该报关单已申请退税, 是否符合要求请核实!",如下图用户点击"确定"按钮后,可继续后续流程。

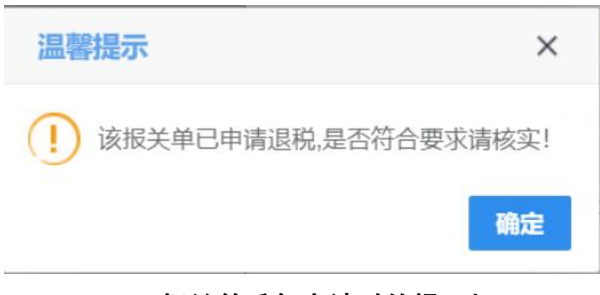

图 报关单重复申请时的提示框

进口数量: 必填, 手工录入, 数值型, 长度不超过 18 位, 小数部分最长 2 位。

进口增值税(元): 必填,手工录入,数值型,长度不超过18位,小数部 分最长2位。

进口计量单位:必填,不可录入,目前天然气项目类型是"液化天然气", 固定值为"吨"。

备注: 非必填, 手工录入, 不超过 255 个字节。

"添加"操作:完成所有录入操作后,点击"添加"按钮,系统将所录入的信息,保存到界面下方的列表中。

"修改"操作:在附表列表中,勾选一条需要修改的数据,数据内容自动 反填到录入界面,用户可以进行相应修改,修改完成后,点击"修改"按钮, 系统将所修改的信息,保存到界面下方的列表中。

"删除"操作:在附表列表中,勾选一条需要删除的数据,点击"删除" 按钮,系统弹出提示"是否删除已选条目",用户点击"是"后,删除数据; 用户点击"否"后,取消删除操作。

合计:用户每添加一条记录,系统会自动计算"进口数量合计"和"进口 增值税合计(元)",反填到列表下方的合计栏。

#### 附表 3-液化天然气(不含长贸气)进口环节增值税先征后返统计表

非必填,要求附表 2 和附表 3 至少填写其中一个。点击"液化天然气(不 含长贸气)进口环节增值税先征后返统计表"页签,系统弹出附表录入框,如 下图。

15

| * 会老基准值 (元/G.I) ·   |        |      |       |      | *曾数亚约7值 (元)    | GD ·  |     |    |      | 1   |
|---------------------|--------|------|-------|------|----------------|-------|-----|----|------|-----|
| ≫"5些/Ella (///60) . |        |      |       |      | #\$XT1341E (70 |       |     |    |      | 1   |
| *倒挂比例 (%) :         |        |      |       |      | *进口增值税合计(      | (元):  |     |    |      |     |
| *返还税款 (元):          |        |      |       |      |                |       |     |    |      |     |
| <b>長格项数据</b>        |        |      |       |      |                |       |     |    |      |     |
| 序号:                 | 1      |      |       |      |                | 船次:   |     |    |      |     |
| *报关单号:              |        |      |       |      | *进口完税价格        | (元):  |     |    |      | Ì.  |
| *进口增值税 (元):         |        |      |       |      | *进口数量(         | (吨):  |     |    |      |     |
| *进口热值 (GJ):         |        |      |       |      | *单位价格 (元/      | GJ) : |     |    |      | Î   |
| 备注:                 |        |      |       |      |                |       |     |    |      |     |
|                     |        |      | +添加   | ☑修改  | ★删除            |       |     |    |      |     |
| 〕 序号 船次 进口完税        | 价格 (元) | 报关单号 | 进口增值税 | (元)  | 单位价格 (元/GJ)    | 进口数量  | (吨) | 备注 | 进口热值 | (GJ |
|                     |        |      | *     | 添加数据 | 暑              |       |     |    |      |     |
|                     |        |      |       |      |                |       |     |    |      |     |
|                     |        |      |       |      |                |       |     |    |      |     |

图 液化天然气(不含长贸气)进口环节增值税先征后返统计表录入界面

#### 公共数据部分:

参考基准值(元/GJ):必填,手工录入,数值型,长度不超过18位,小数部分最长2位。

算数平均 Z 值 (元/GJ): 必填,手工录入,数值型,长度不超过 18 位,小数部分最长 2 位。

倒挂比例(%): 必填,手工录入,数值型,长度不超过18位,小数部分 最长2位。

进口增值税合计(元):必填,手工录入,数值型,长度不超过18位,小数部分最长2位。

返还税款(元):必填,手工录入,数值型,长度不超过18位,小数部分 最长2位。

#### 表格项数据部分:

序号: 非必填, 不可录入, 系统自动生成。

船次: 必填, 手工录入, 不超过 255 个字节。

报关单号:必填,手工录入,长度为定长 18 位,只能录入进口报关单,报 关单的状态应为**放行**或结关状态且申报日期应在"申请退税时间"开始、终止 时间以内,

(1)如果录入的报关单申报日期超出退税时间段,系统弹出提示"申请日期 不在申请退税时间范围内!是否属于非长贸气,影响倒挂比例计算",如下图, 用户点击"确定"按钮后,可继续后续流程。

| 温馨 | 提示                                | ×    |  |
|----|-----------------------------------|------|--|
| () | 申请日期不在申请退税时间范围内!<br>非长贸气,影响倒挂比例计算 | 是否属于 |  |
|    |                                   | 确定   |  |

#### 图 退税申请日期不在申请退税时间范围内提示框

(2) 如果录入的报关单不是进口报关单,系统弹出提示"报关单不是进口标 识!",如下图,用户需要修改为进口报关单后,可继续后续流程。

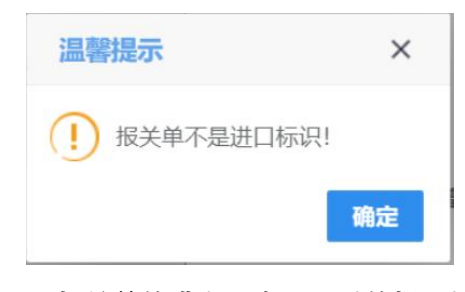

#### 图 报关单的进出口类型不对的提示框

(3) 如果报关单状态不对,系统弹出提示"报关单状态不是放行或结关!", 用户需要报关单号,可继续后续流程。

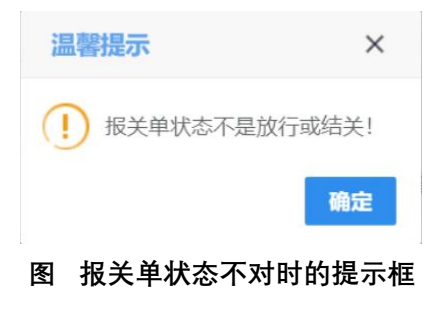

(4) 如果报关单不属于申请企业,系统弹出提示"申请单位与报关单收发货 人或消费使用单位不一致!",如下图,用户需要修改报关单号,可继续后续 流程。

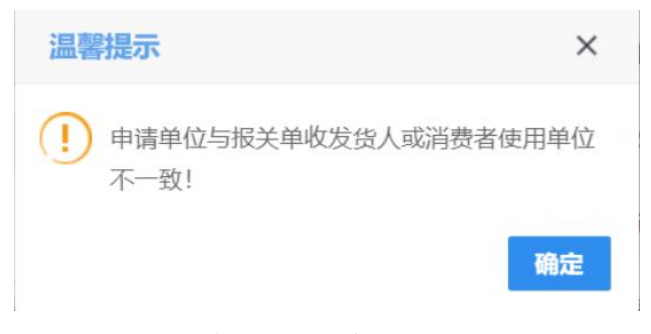

#### 图 报关单不属于申请企业时的提示框

(5) 如果是已经申请过退税的报关单,系统弹出提示"该报关单已申请退税, 是否符合要求请核实!",如下图用户点击"确定"按钮后,可继续后续流程。

| 温馨提示                | ×      |
|---------------------|--------|
| (!) 该报关单已申请退税,是否符合到 | 要求请核实! |
|                     | 确定     |

图 报关单重复申请时的提示框

进口完税价格(元):必填,手工录入,数值型,长度不超过18位,小数部分最长2位。

进口增值税(元):必填,手工录入,数值型,长度不超过18位,小数部 分最长2位。

进口数量(吨):必填,手工录入,数值型,长度不超过18位,小数部分 最长2位。

进口热值(GJ):必填,手工录入,数值型,长度不超过18位,小数部分 最长2位。

单位价格(元/GJ): 必填,手工录入,数值型,长度不超过18位,小数部分最长2位。

备注: 非必填, 手工录入, 不超过 255 个字节。

"添加"操作:完成所有录入操作后,点击"添加"按钮,系统将所录入的信息,保存到界面下方的列表中。

"修改"操作:在附表列表中,勾选一条需要修改的数据,数据内容自动 反填到录入界面,用户可以进行相应修改,修改完成后,点击"修改"按钮, 系统将所修改的信息,保存到界面下方的列表中。

"删除"操作:在附表列表中,勾选一条需要删除的数据,点击"删除" 按钮,系统弹出提示"是否删除已选条目",用户点击"是"后,删除数据; 用户点击"否"后,取消删除操作。

合计:用户每添加一条记录,系统会自动计算"进口完税价格合计 (元)"、"进口增值税合计(元)"、"进口数量合计(吨)"、"进口热 值合计(GJ)",反填到列表下方的合计栏。

#### 选择上传附件

用户点击"选择"按钮,系统弹出"选择上传文件的类型"提示框,如下图。

| 选择上传文   | :件的类型 |    | × |
|---------|-------|----|---|
| * 附件类型: | 请选择   | ~  |   |
|         |       | 确认 | ( |

#### 图 选择上传文件提示框

通过下拉框选择附件类型,入下图。

| 选择上传文   | (件的类型                                                                                        | >                                                            | <                                                                       |
|---------|----------------------------------------------------------------------------------------------|--------------------------------------------------------------|-------------------------------------------------------------------------|
| * 附件类型: | 请选择                                                                                          | ~                                                            |                                                                         |
|         | 请选择<br>享受能源资源勘探开<br>天然气船次或批次流<br>申请返税书面报告<br>报关单及相关单证<br>进口货物返税申请表<br>进口环节增值税先征<br>其他随附单证(选供 | T发利用进口税<br>青单(必传)<br>(必传)<br>(税单、进口合<br>長(必传)<br>正后返统计表<br>( | 收政策的进口天然气项目及企业确认书(必传)<br>同、热值检测报告,必传。其中已备案的长贸气合同可不再上传)<br>长贸气或其他天然气,必传) |

#### 图 选择上传文件的类型提示框

选择需要上传的附件类型,点击"确认"按钮,选择需要上传的文件,如 下图,要求上传文件为 PDF 格式,系统允许每项上传文件大小上限为 4MB、上 传复印件应与原件一致,并加盖企业印章。

| <b>②</b> 打开                                                                                                    |                                                                                                    |     |                                              | $\times$ |
|----------------------------------------------------------------------------------------------------|----------------------------------------------------------------------------------------------------|-----|----------------------------------------------|----------|
| $\leftarrow \rightarrow \cdot \uparrow \blacksquare >$                                                                                                    | 此电脑 > 桌面                                                                                                    | × ق | ▶                                            |          |
| 组织 • 新建文件夹                                                                                                    | <del>Z</del>                                                                                                    |     | •                                            |          |
| <ul> <li>◇ ● 此电脑</li> <li>◇ ③ 3D 对象</li> <li>◇ 圖 视频</li> <li>◇ 圖 图片</li> <li>◇ ② 文档</li> <li>◇ ● 下载</li> <li>◇ ● 「</li> <li>◇ ● 「</li> <li>◆ 「</li> <li>◆ 本地磁盘 (C:)</li> <li>◇ 工作相关 (D:)</li> <li>◇ 其他文档 (E:)</li> </ul> | <ul> <li>Image: Constraint of the second second</li></ul> |     |                                              |          |
| 3                                                                                                    | 文件名(N):                                                                                                    |     | <ul><li>✓ WPS PDF 文档</li><li>打开(O)</li></ul> | ~<br>取消  |

#### 图 选择附件提示框

点击"打开(O)"按钮,附件上传完成后,如下图。

| 20220628100317.pdf(天然<br>(79.96 KB) | 发票 pdf(报关单及相关单证<br>(226.2 KB) | 10736950858.pdf(天然<br>(37.84 KB)<br>⑦形 |        |    |             |
|-------------------------------------|-------------------------------|----------------------------------------|--------|----|-------------|
| ▶ 选择                                |                               |                                        | 完成     |    |             |
|                                     |                               |                                        | 图 附件上传 | 完成 |             |
| "附件预览                               | "操作:                          |                                        |        |    |             |
| 在上图                                 | 付件上传完                         | 成界面,                                   | 点击图标   | ۹, | 系统显示附件预览界面, |

如下图。

| 预览 |     |     |     |       |                                                                      |   |                                                                                                    |                                                                                                    |                                         |                                       |  |    |   | × |   |
|----|-----|-----|-----|-------|----------------------------------------------------------------------|---|----------------------------------------------------------------------------------------------------|----------------------------------------------------------------------------------------------------|-----------------------------------------|---------------------------------------|--|----|---|---|---|
|    | ۶ t | ₽ ₫ | (面: | 1 / 1 | - [                                                                  | + | 25%                                                                                                    | 6                                                                                                    |                                         | ÷                                     |  | 25 | 0 | > | > |
|    |     |     |     |       | 5 5<br>4<br>4<br>4<br>4<br>4<br>4<br>4<br>4<br>4<br>4<br>4<br>4<br>4 | 2 | 1224547<br>1224519<br>1224519<br>1224519<br>1224519<br>122451<br>122451<br>122451<br>122551<br>122551<br>125551<br>1255551<br>1255551<br>1255551<br>1255551<br>1255551<br>1255551<br>1255551<br>1255551<br>12555551<br>12555551<br>1255555555 | 10.00 4<br>10.00 4<br>10. | 1,5************************************ | · · · · · · · · · · · · · · · · · · · |  |    |   |   |   |

图 附件预览界面

"附件删除"操作: 在上图附件上传成功界面,点击图标 ,系统删除附件成功。

暂存

表单录入完成后,点击"暂存"按钮,若录入的内容符合暂存校验逻辑, 系统弹出提示"暂存成功",如下图。若系统对录入的内容逻辑检查未通过, 界面会提示相应的错误信息。

| 三 成用 🎓 中国国<br>China Inte | 际贸易单一窗口   液化天然     | 气先征后返                                                            |                                                           | R                          | )   企业操作员   +介质有效用表至:;                   | 展畫任公司 2119010074931 ▼   E→<br>2033年06月06日 |
|--------------------------|--------------------|------------------------------------------------------------------|-----------------------------------------------------------|----------------------------|------------------------------------------|-------------------------------------------|
| 液化天然气先征后返 〈              | 三 📢 貧英 退税申请 🔾      |                                                                  |                                                           |                            |                                          | ▶ 关闭操作。                                   |
| 业务办理 < 综合查询 ~            | 重置 留存              |                                                                  |                                                           |                            |                                          | 申报                                        |
| 退税申请查询                   | *业务类型:             | 天然气返税申请 イ                                                        |                                                           | * 纳税地海关:                   | 新港海关                                     |                                           |
| 版本说明                     | 统一编号:              | 2023061900000054277                                              |                                                           | 申请表编号:                     |                                          |                                           |
|                          | *申请单位:             | 1105                                                             |                                                           |                            | 有限责任公司                                   |                                           |
|                          | *申报单位:             | 1105 )                                                           |                                                           |                            | 与限责任公司                                   |                                           |
|                          | *天然气项目类型:          | 液化天然气                                                            |                                                           | *項目名称:                     | 天津LNG                                    |                                           |
|                          | *项目主管单位:           |                                                                  |                                                           | *进口合同编号:                   |                                          |                                           |
|                          | *项目及企业确认书编号:       |                                                                  | 温馨提示 ×                                                    | 申请退税时间(季度):                |                                          |                                           |
|                          | *本期进口液化天然气数星合计(吨): |                                                                  | ✓ 暂存成功!                                                   | 进口增值税合计(元):                |                                          |                                           |
|                          | *本期长留气申请返还税款额(元):  |                                                                  | Wase: "U                                                  | 申请避还税款额(元):                |                                          |                                           |
|                          | 本期非长贸气创挂比例(%):     |                                                                  | *本册申                                                      | 请返还税款总额(元):                |                                          |                                           |
|                          | *收款开户行行号:          |                                                                  |                                                           | *收款单位账号:                   |                                          |                                           |
|                          | *收款单位名称:           |                                                                  |                                                           | *联系人名称:                    |                                          |                                           |
|                          | *联系人电话:            |                                                                  |                                                           |                            |                                          |                                           |
|                          | * 跟税申请理由:          | 天然气进口环节增值税先征后返                                                   |                                                           |                            |                                          |                                           |
|                          | "退税文件获服:           | 依据财关税(2021)17号、财关税(2021)18号的规定<br>然气,进口环节增值税按70%的比例予以返还对<br>1返还。 | 2:在2021年1月1日至2025年12月31日期间屋于20<br>県他天然气。在进口价格离于参考基准值的情况下, | 14年底前签订且经国家<br>,进口环节增值税按该1 | 发展改革委确定的长贸气合同质下的进口<br>质目进口价格和参考基准值的倒挂比例予 | 天<br>以                                    |

图 暂存成功

### 申报

表单录入完成后,或者数据暂存成功后,可以点击"申报"按钮,若录入 的内容符合申报校验逻辑,系统弹出提示"是否申报?",点击"是"按钮, 系统提示"申报成功!",如下二图。若系统对录入的内容逻辑检查未通过, 界面会提示相应的错误信息。

| 三 应用 👔 中国国<br>China Inte | <b>际贸易单一窗口</b>   液化天然<br>ernational Trade Single Window | 气先征后返                                                                            | 2                                                                            | 公司 2119010074931<br>★介語有效開載至: 2033年06月06日 ▼   日→ |
|--------------------------|---------------------------------------------------------|----------------------------------------------------------------------------------|------------------------------------------------------------------------------|--------------------------------------------------|
| 液化天然气先征后返 〈              | 三 ≪ 貧页 退税申请 ◎                                           |                                                                                  |                                                                              | → 計畫時关 《                                         |
| 业务办理 〈                   | 重置 暂存                                                   |                                                                                  |                                                                              | 申报                                               |
| 综合查询 ~                   | *业务类型:                                                  | 天然气返税申请 イ                                                                        | *纳税地海关:                                                                      | 新港海关                                             |
| 退税申請查询                   | 统一编号:                                                   | 2023061900000054277                                                              | 申请表编号:                                                                       |                                                  |
| 版本说明                     | *申请单位:                                                  | 11                                                                               |                                                                              | 有限责任公司                                           |
|                          | *申报单位:                                                  | 1                                                                                |                                                                              | 有限责任公司                                           |
|                          | *天然气项目类型:                                               | 液化天然气 🗸                                                                          | *项目名称:                                                                       | 天津LNG                                            |
|                          | *项目主管单位:                                                | 项目主管单位测试                                                                         | *进口合同编号:                                                                     | HT20230618001                                    |
|                          | *项目及企业输认书编号:                                            | 012223                                                                           | 温馨提示 × *中请跟税时间 (季度):                                                         | 2023 2                                           |
|                          | *本期进口液化天然气数量合计(吨):                                      | 2222.35                                                                          | ● 思否申报?                                                                      | 6522200.23                                       |
|                          | *本期长贯气中请返还税款额(元):                                       | 56228.36                                                                         | 气中请返还祝款额(元):                                                                 | 0                                                |
|                          | 本期非长贸气倒挂比例(%):                                          |                                                                                  | <b>是</b> 否<br>申请减还税款总额(元):                                                   | 56228.36                                         |
|                          | *收款开户行行号:                                               | 103261090009                                                                     | *收款单位账号:                                                                     | 08862101040009543                                |
|                          | *收款单位名称:                                                | 测试退税企业                                                                           | *联系人名称:                                                                      | 联系人123                                           |
|                          | *联系人电话:                                                 | 13683336666                                                                      |                                                                              |                                                  |
|                          | *跟税申请理由:                                                | 天然气进口环节增值税先征后返                                                                   |                                                                              | li li                                            |
|                          | "跟脱文件依据:                                                | 依据财关税(2021)17号、财关税(2021)18号的规定<br>然卡,进口环节增值税按70%的比例予以运还对3<br>运还。发改运行(2021)1451号。 | 2.在2021年1月1日至2025年12月31日期同雇于2014年底的签订且经国格<br>他天然气,在进口价格离于参考基单值的情况下,进口环节增值脱快该 | 发展这年委員会的长野气合同项下的进口天<br>项目进口价他们参考基准备的销租比例予以       |

图 申报前提示

| E 应用 🎓 中国国<br>China Inte | 际贸易单一窗口 / 液化天然        | 气先征后返                                                                          |                                                                 |                        |                                            | 司 2119010074931<br>6月06日 | • I 臣 |
|--------------------------|-----------------------|--------------------------------------------------------------------------------|-----------------------------------------------------------------|------------------------|--------------------------------------------|--------------------------|-------|
| 液化天然气先征后返 〈              | ■ 《《 首页 退税申請查询 》 修改 ( |                                                                                |                                                                 |                        |                                            | *                        | 关闭操作。 |
| 业务办理 < 综合查询 >            | 10.05                 |                                                                                |                                                                 |                        |                                            |                          |       |
| 退税申请查询                   | *业务类型:                | 天然气返税申请                                                                        |                                                                 | • 纳税地海关:               | 新港海关                                       |                          |       |
| 版本说明                     | 统一编号:                 | 2023061900000054277                                                            |                                                                 | 申请表编号:                 |                                            |                          |       |
|                          | *申请单位:                |                                                                                |                                                                 |                        | 1<br>任公司                                   |                          |       |
|                          | *申报单位:                | ×                                                                              |                                                                 |                        | 责任公司                                       |                          |       |
|                          | *天然气项目奥型:             | 液化天然气 🗸                                                                        |                                                                 | *項目名称:                 | 天津LNG                                      |                          |       |
|                          | *项目主管单位:              | 项目主管单位测试                                                                       | 10 2010                                                         | *进口合同编号:               | HT20230618001                              |                          |       |
|                          | *项目及企业确认书编号:          | 012223                                                                         | 温馨提示 × *申请退                                                     | 昆税时间(季度):              | 2023-2                                     |                          |       |
|                          | *本期进口液化天然气数量合计(吨):    | 2222.35                                                                        | ● 申报成功! 間进口障                                                    | 增值税合计 (元) :            | 6522200.23                                 |                          |       |
|                          | *本期长留气申请返还税款额(元):     | 56228.36                                                                       | 1000 气中清波                                                       | 遊还税款额(元):              | 0                                          |                          |       |
|                          | 本期非长贸气健挂比例(%):        | 12.3                                                                           | *本册申请返还                                                         | <b>丕税款总額(元):</b>       | 56228.36                                   |                          |       |
|                          | *收款开户行行号:             | 103261090009                                                                   |                                                                 | *收款单位账号:               | 08862101040009543                          |                          |       |
|                          | *收款单位名称:              | 测试退税企业                                                                         |                                                                 | *联系人名称:                | 联系人123                                     |                          |       |
|                          | *联系人电话:               | 13683336666                                                                    |                                                                 |                        |                                            |                          |       |
|                          | *跟税申请理由:              | 天然气进口环节增值积先征后返                                                                 |                                                                 |                        |                                            |                          |       |
|                          | *跟祝文件依据:              | 依据财关税(2021)17号、财关税(2021)18号的规<br>然气,进口环节增值税按70%的比例予以返还对<br>返还,发政运行[2021]1451号。 | 定在2021年1月1日至2025年12月31日期问雇于2014年19<br>其他天然气,在进口价格离于参考基准值的情况下,进口 | 底前签订且经国家)<br>口环节增值税按该可 | 发展改革委确定的长宽气合同项下的进口天<br>员目进口价格和参考基准值的倒挂比例予以 |                          |       |

图 申报成功

### 重置

在表单录入过程中,如果需要清空页面已录入的内容,可以点击"重置" 按钮,系统弹出提示"是否确定重置?",点击"是"按钮,页面之前录入的 内容会被清空,如下图。

| 三 应用 🎓 中国国  | I际贸易单一窗口<br>emational Trade Single Window   液化天然 | 气先征后返                                                                          |                                                     | E                              | 企业操作员   +介质有效期截至: 2033年                | 公司 2119010074931 ▼   [→<br>06月06日 |
|-------------|--------------------------------------------------|--------------------------------------------------------------------------------|-----------------------------------------------------|--------------------------------|----------------------------------------|-----------------------------------|
| 液化天然气先征后返 〈 | 三 📢 盖页 退税申请 3 退税申请者                              | 詢○ 査者○                                                                         |                                                     |                                |                                        | ▶ 关闭操作+                           |
| 业务办理 〈      | 重置 暂存                                            |                                                                                |                                                     |                                |                                        | 申报                                |
| 综合查询 ~      | *小水带田:                                           | 干然与近距中语                                                                        |                                                     | • 编取排版文:                       | <u> </u>                               |                                   |
| 退税申请查询      | 10-10-10-10-10-10-10-10-10-10-10-10-10-1         | 2000 WB0000000 1077                                                            |                                                     | state and state                | 000000                                 |                                   |
| 版本说明        | //                                               | 2023061900000054277                                                            |                                                     | H-10-26-26-25-                 |                                        |                                   |
|             | *申请单位:                                           |                                                                                |                                                     |                                | 与限责任公司                                 |                                   |
|             | *申报单位:                                           | ×                                                                              |                                                     |                                | 限责任公司                                  |                                   |
|             | *天然气项目类型:                                        | 液化天然气 🗸 🗸                                                                      |                                                     | *项目名称:                         | 天津LNG                                  |                                   |
|             | *项目主管单位:                                         | 项目主管单位测试                                                                       | -                                                   | *进口合同编号:                       | HT20230618001                          |                                   |
|             | *项目及企业确认书编号:                                     | 012223                                                                         | 温馨提示 ×                                              | •中前退税时间(师度):                   | 2023-2                                 |                                   |
|             | *本期进口液化天然气微量合计(吨):                               | 2222.35                                                                        | () 是否确定重置?                                          | 咽进口增值税合计 (元) :                 | 6522200.23                             |                                   |
|             | *本期长留气申请返还税款额(元):                                | 56228.36                                                                       |                                                     | 气申请返还税款额(元):                   | 0                                      |                                   |
|             | 本期非长贸气制挂比例(%):                                   |                                                                                | <b>元</b> 日                                          | 申请巡还税款总额(元):                   | 56228.36                               |                                   |
|             | *收款开户行行号:                                        | 103261090009                                                                   |                                                     | *收款单位账号:                       | 08862101040009543                      |                                   |
|             | *收款单位名称:                                         | 测试退税企业                                                                         |                                                     | *联系人名称:                        | 联派人123                                 |                                   |
|             | *联系人电话:                                          | 13683336666                                                                    |                                                     |                                |                                        |                                   |
|             | *退税中请理由:                                         | 天然气进口环节增值税先征后返                                                                 |                                                     |                                |                                        |                                   |
|             | *退税文件依据:                                         | 依据财关税(2021)17号、财关税(2021)18号的规<br>然气,进口环节增值税按70%的比例予以返还预<br>返还、发放运行[2021]1451号。 | 堤-在2021年1月1日至2025年12月31日期间屋<br>其他天然气,在进口价格高于参考基准值的情 | 于2014年底前签订且经国家<br>况下,进口环节增值税按该 | 发展改革委确定的长贺气合同项下的进口天项目进口价格和参考基准值的倒挂比例子以 |                                   |

图 重置前提示

## 第二章 综合查询

提供企业查询退税申请的功能,可查询的数据状态包括:暂存、处理中、 退税完成、退税失败。

### 查询

点击左侧菜单栏"综合查询",右侧界面展示如下图退税申请查询页面, 自动展示当前企业所有状态的退税申请数据。

| 三 应用 🎓 中国国                       | 际贸易单一窗<br>national Trade Single | 口<br>Window   液化天然气先征后返          |             |         | ⊠                   | 企业操作员   卡介质有效调概至: 2033年06 | .2119010074931 ▼ I E→<br><sub>月06日</sub> |
|----------------------------------|---------------------------------|----------------------------------|-------------|---------|---------------------|---------------------------|------------------------------------------|
| 液化天然气先征后返 〈                      | = <b>« m</b> ⊅                  | 退税申请查词 🛛                         |             |         |                     |                           | ▶ 关闭操作。                                  |
| 业务办理 ><br>退税申请<br>综合查询 <<br>版本说明 | 申请单位社会                          | 40用代码:<br>统一编号:<br>全面除 21页形 ● 主著 | 3<br>194    | 业务类型:   | ×                   | 秋志:                       |                                          |
|                                  | 应号                              |                                  | 申请表编号       | 业务类型    | 创建时间                | 更新时间                      | 状态                                       |
|                                  | □ 21                            | 2023061600000053811              | 020223T0026 | 天然气返税申请 | 2023-06-16 11:14:12 | 2023-06-16 11:14:36       | 处理中                                      |
|                                  | D 22                            | 2023061600000053801              | 020223T0025 | 天然气返税申请 | 2023-06-16 11:08:23 | 2023-06-16 11:08:40       | 处理中                                      |
|                                  | C 23                            | 2023061600000053759              | 02022310024 | 大怒气返祝甲请 | 2023-06-16 09:25:13 | 2023-06-16 14:14:46       | (1)(2)(2)                                |
|                                  | D 24                            | 2023061500000053493              | 020223T0016 | 天然气返税申请 | 2023-06-15 10:58:39 | 2023-06-16 14:15:06       | 澱税完成                                     |
|                                  | □ 25                            | 2023061500000053479              | 020223T0015 | 天然气返税申请 | 2023-06-15 10:25:21 | 2023-06-16 14:15:06       | 重现完成                                     |
|                                  | 0 26                            | 2023061500000053465              | 020223T0014 | 天然气巡视申请 | 2023-06-15 10:24:12 | 2023-06-16 14:15:06       | 18Hertual                                |
|                                  | D 27                            | 2023061500000053451              | 020223T0013 | 天然气返税申请 | 2023-06-15 10:23:01 | 2023-06-16 14:14:56       | 温库失败                                     |
|                                  | 0 28                            | 2023061500000053735              | -           | 天然气返税申请 | 2023-06-15 17:07:29 | 2023-06-15 17:09:08       | 处理中                                      |
|                                  | 0 29                            | 2023061500000053721              | 020223T0023 | 天然气返税申请 | 2023-06-15 15:31:29 | 2023-06-15 17:18:20       | 退税完成                                     |
|                                  | 显示第 21 到第                       | 30 条记录, 总共 96 条记录 每页显示 10 * 条记者  | a,          |         |                     | i 1 2 3                   | 4 5 10 >                                 |

#### 图 退税申请查询

如系统未自动刷新,可点击列表 c 右上角图标手动刷新。成功获取数据后,列表内显示当前的查询结果。可自定义选择每页显示的记录数,也可点击底部右侧的页数按钮跳转,如下图。

| 务办理 ><br>退税申请<br>合查询 < | 申请单位社会 | 前用代码:                       |                   | 业务类型:                  |                             | 状态:                      | ~           |
|------------------------|--------|-----------------------------|-------------------|------------------------|-----------------------------|--------------------------|-------------|
| <u> ጥር ዋ</u> ን         | ☞ 修改   | 自删除                         |                   | CTER C                 |                             |                          | <b>II</b> ~ |
|                        | 序号     | 统一编号<br>2023061600000053811 | 申请表编号 020223T0026 | <b>业务类型</b><br>天然气派税由语 | 创建时间<br>2023-05-16 11:14:12 | 更新时间 2023-05-16 11:14:36 | 状态          |
|                        | 0      | 202000400000082004          | 00000070005       | TAKEN CHIMAN           | 2022 02 42 44 02 02         | 2022.05.45.44.00.40      | 4178-4      |
|                        | 0 22   | 202001000000000000000       | 02022310023       | Xmi uset               | 2020-00-10 11:00:20         | 2023-00-10 11:00:40      | 20.5077     |
|                        | 0 23   | 2023061600000053759         | 02022310024       | 大然气返祝甲请                | 2023-06-16 09:25:13         | 2023-06-16 14:14:46      | 经理中         |
|                        | 24     | 2023061500000053493         | 020223T0016       | 天然气返税申请                | 2023-06-15 10:58:39         | 2023-06-16 14:15:06      | 過税完成        |
|                        | 25     | 202306150000 10             | 020223T0015       | 天然气返税申请                | 2023-06-15 10:25:21         | 2023-06-16 14:15:06      | 藏税完成        |
|                        | 26     | 202306150000 15             | 020223T0014       | 天然气返税申请                | 2023-06-15 10:24:12         | 2023-06-16 14:15:06      | 退税外成        |
|                        | □ 27   | 202306150000                | 020223T0013       | 天然气返税申请                | 2023-06-15 10:23:01         | 2023-06-16 14:14:56      | 混库失败        |
|                        | □ 28   | 202306150000 50             | e                 | 天然气返税申请                | 2023-06-15 17:07:29         | 2023-06-15 17:09:08      | 处理中         |
|                        | 0 29   | 202306150000 100            | 020223T0023       | 天然气返税申请                | 2023-06-15 15:31:29         | 2023-06-15 17:18:20      | 退税完成        |

#### 图 查询结果分页配置

用户可以自定义选择配置列表需要显示的字段项,如下图。

| 三 应用 🎓 中国国<br>China Inte | 际贸易单一窗<br>mational Trade Single | 口<br>Window   液化天然气先征后返                 |             |                          |                     | ☑   企业操作员  <br>卡介质有效期截至 | 责任公司 2119010074931 ▼   E→ |
|--------------------------|---------------------------------|-----------------------------------------|-------------|--------------------------|---------------------|-------------------------|---------------------------|
| 液化天然气先征后返 〈              | = <b>«</b> mo                   | 退税申请查询 🛇                                |             |                          |                     |                         | ▶ 关闭操作 *                  |
| 业务办理 < 综合查询 >            | 申请单位社会                          | 值用代码:                                   |             | 业务类型:请选择<br>由读表编号:       | ~                   | 状态:                     | ~                         |
| 退积甲的查问<br>版大说明           |                                 |                                         |             | Q 南南                     | O推置                 |                         |                           |
| ak + 6073                | @ 修改                            | 自删除 (2)复制 ●查看                           |             |                          |                     |                         | ≣- C                      |
|                          | 序号                              | 统一编号                                    | 申请表编号       | 业务类型                     | 创建时间                | 更新时间                    | 2 序号                      |
|                          | C 21                            | 20230615000000053521                    | 020223T0017 | 天然气返税申请                  | 2023-06-15 11:27:24 | 2023-06-16 11:17:38     | ☑ 统一编号 ☑ 由法表编号            |
|                          | 0 22                            | 2023061600000053811                     | 020223T0026 | 天然气返税申请                  | 2023-06-16 11:14:12 | 2023-06-16 11:14:36     | □ 申请单位社会信用<br>(APD)       |
|                          | □ 23                            | 2023061600000053801                     | 020223T0025 | 天然气返税申请                  | 2023-06-16 11:08:23 | 2023-06-16 11:08:40     | 104                       |
|                          | □ 24                            | 2023061600000053759                     | 020223T0024 | 天然气返税申请                  | 2023-06-16 09:25:13 | 2023-06-16 14:14:46     | □ 申报单位名称                  |
|                          | □ 25                            | 2023061500000053493                     | 020223T0016 | 天然气返税申请                  | 2023-06-15 10:58:39 | 2023-06-16 14:15:06     | ☑ 业务类型                    |
|                          | □ 26                            | 2023061500000053479                     | 020223T0015 | 天然气返税申请                  | 2023-06-15 10:25:21 | 2023-06-16 14:15:06     |                           |
|                          | D 27                            | 2023061500000053465                     | 020223T0014 | 天然气返税申请                  | 2023-06-15 10:24:12 | 2023-06-16 14:15:06     | 退税中国成                     |
|                          | □ 28                            | 2023061500000053451                     | 020223T0013 | 天然气返税申请                  | 2023-06-15 10:23:01 | 2023-06-16 14:14:56     | 退库失败                      |
|                          |                                 | 000000000000000000000000000000000000000 |             | The second second second | 0000 00 45 43.03.00 | 0000 00 47 47 00 00     | AL 709.44                 |
|                          | 显示第 21 到第                       | 30 祭祀录, 总共 97 祭祀录 每页显示 10 🔺 🖇           | 和己荣         |                          |                     | κ 1                     | 2 3 4 5 10 →              |

图 查询结果列表配置

界面查询条件录入说明如下:

#### 申请单位社会信用代码

选填,填写申请单位的社会信用代码。

#### 业务类型

选填,通过下拉表选择参数。

#### 状态

选填,通过下拉表选择参数。

#### 统一编码

选填,手工录入,暂存或申报成功后,系统自动反填此编号。

#### 申请表编号

选填,手工录入,海关入库成功后,系统自动反填此编号。

查询条件录入完成后,点击"查询"按钮,系统执行查询操作,界面显示 查询结果,如下图。

| 三 应用 🎓 中国国际             | 际贸易单一窗<br>national Trade Single | 口<br>Window   液化天然气先征后返         |             |           |                     | 企业操作员   卡介族有效用版工    | £公司 2119010074931 ▼   [→<br>2033年06月06日 |
|-------------------------|---------------------------------|---------------------------------|-------------|-----------|---------------------|---------------------|-----------------------------------------|
| 液化天然气先征后返 〈             | = <b>« M</b> ⊅                  | 退税中清查词 🛛                        |             |           |                     |                     | ▶ 关闭操作~                                 |
| 业务办理 < 综合直询 ~<br>退税申請查询 | 申请单位社会                          | 值用代码:<br>统一编号:                  |             | 业务类型:     | ~                   | 状态: 追税兆起<br>申报到问:   | ~                                       |
| 版本说明                    | <b>闭修改</b>                      | 合删除 【2]复制 ● 查看                  |             | く 査询 り 重加 |                     |                     |                                         |
|                         | 序号                              | 统一编号                            | 申请表编号       | 业务类型      | 创建时间                | 更新时间                | 状态                                      |
|                         | U 1                             | 2023061600000053927             | 020123T0033 | 天然气返税申请   | 2023-06-16 14:14:19 | 2023-06-19 13:54:22 | 退税的成                                    |
|                         | □ 2                             | 2023061600000053915             | 020123T0032 | 天然气返税申请   | 2023-06-16 14:11:11 | 2023-06-19 13:54:22 | 服税完成                                    |
|                         | □ 3                             | 2023061500000053493             | 020223T0016 | 大怒气返祝甲请   | 2023-06-15 10:58:39 | 2023-06-16 14:15:06 | 影视示服                                    |
|                         | □ 4                             | 2023061500000053479             | 020223T0015 | 天然气返税申请   | 2023-06-15 10:25:21 | 2023-06-16 14:15:06 | 调税完成                                    |
|                         | 0 5                             | 20230615000000053465            | 020223T0014 | 天然气巡视申请   | 2023-06-15 10:24:12 | 2023-06-16 14:15:06 | 退税完成                                    |
|                         | 6                               | 20230615000000053721            | 020223T0023 | 天然气返税申请   | 2023-06-15 15:31:29 | 2023-06-15 17:18:20 | 過税完成                                    |
|                         | 0 7                             | 2023060900000052261             | 020123T0007 | 天然气返税申请   | 2023-06-09 16:45:59 | 2023-06-15 15:45:53 | 退税完成                                    |
|                         | 0 8                             | 2023061500000053409             | 020223T0010 | 天然气返税申请   | 2023-06-15 09:51:18 | 2023-06-15 15 19 29 | 過税完成                                    |
|                         | 9                               | 20230614000000053123            | 020123T0021 | 天然气返税申请   | 2023-06-14 10:18:15 | 2023-06-14 17:30:01 | <b>运税完成</b>                             |
|                         | 显示第 1 到第 1                      | 10 条记录, 总共 16 条记录 每页显示 10 * 余记录 |             |           |                     |                     | < 1 2 >                                 |
|                         |                                 |                                 |             |           |                     |                     |                                         |

#### 图 退税申请条件查询

在查询结果列表,点击状态栏对应的状态,系统会弹窗显示数据的状态流转记录,如下图。

| ■ 应用 ② 中国国<br>China Inter<br>液化天然气先征后返 | 际贸易单一窗口<br>national Trade Single Window<br>ヨ イ 首页 退税      | │ 液化天然气先(<br>miniminian)                 | 正后返                                                     |                                                          |          | ☑   企业操作员                                                         | 。任公司<br>卡介派有效期截至:2033年06 | 12119010074931<br>月06日<br>▶ 关闭操作→ |
|----------------------------------------|-----------------------------------------------------------|------------------------------------------|---------------------------------------------------------|----------------------------------------------------------|----------|-------------------------------------------------------------------|--------------------------|-----------------------------------|
| 业务办理 〈<br>综合查询 〉<br>退税申请查询             | 申请单位社会信用代码:<br>统一编号:                                      |                                          |                                                         | 业务关型:                                                    |          | 状态                                                                | : 追税完成<br>:              | ~                                 |
| 版本说明                                   | ☞修改 自删除<br>序号 统                                           |                                          | 天态流转表                                                   | Q重用で 前重の                                                 |          |                                                                   | ×                        | 10 × C                            |
|                                        |                                                           | 23061600000053927                        | <ul> <li></li></ul>                                     | 回執詳細倫皇<br>退刑完成 退库流程結束<br>国库退库处理結果通知已转发海炎                 | 备注<br>   |                                                                   | 2                        | 退税完成<br>退税完成                      |
|                                        | □         3         200           □         4         200 | 230615000000053493<br>230615000000053479 | 3         国库退库处理结果通知已接收           4         国库入库回执已转发海关 | 国                                                        | *        | 2023-06-16 14:14:55<br>2023-06-16 12:39:58                        | 6                        |                                   |
|                                        | 0         5         200           0         6         200 | 230615000000053465<br>230615000000053721 |                                                         | 已收到国库处理的入库回执,附言:成功<br>退库申请已发往国库,待国库回复<br>已始约道关学;2003度由中语 | -        | 2023-06-16 12:39:48<br>2023-06-16 12:39:38<br>2023-06-16 12:39:30 | 6                        |                                   |
|                                        | □         7         200           □         8         200 | 230609000000052261<br>230615000000053409 |                                                         | 海关接收报文成功<br>海关接收报文成功<br>海关中标通过                           | - 海关审核通过 | 2023-06-16 09:15:59<br>2023-06-15 16:13:46                        | 9                        | · 派税完成<br>                        |
|                                        | 9 203<br>显示第 1 到第 10 条记录。                                 | 23061400000053123                        | 10 * 东记录                                                |                                                          |          |                                                                   | 1                        | 18850058<br>(12)                  |
|                                        |                                                           |                                          |                                                         |                                                          |          |                                                                   |                          |                                   |

#### 图 数据状态流转记录

### 修改

只有状态为暂存、退税失败的退税申请数据,允许修改,勾选一条符合条件的数据,点击"修改"按钮,进入"修改"界面,入下图。企业可根据自己的需求修改相关信息,然后进行暂存或申报操作。

| 三 股用 常 中国国际贸易单一窗口   液化天然气先征后返 (注意) Window / 水化天然气先征后返 (注意) Window / 水化天然气先征后返 |                                           |                                                         |                                                               |             |                     |   |       |
|-------------------------------------------------------------------------------|-------------------------------------------|---------------------------------------------------------|---------------------------------------------------------------|-------------|---------------------|---|-------|
| 液化天然气先征后返 〈                                                                   | 三 ≪                                       |                                                         |                                                               |             |                     | ₩ | 关闭操作。 |
| 业务办理 〈                                                                        | 常存                                        |                                                         |                                                               |             |                     |   | 申报    |
| 综合查询 〈                                                                        | *业务类型:                                    | 天然气返税申请                                                 |                                                               | * 纳税地海关;    | 新港海关                |   |       |
| 退税申請查询                                                                        | 统—编号:                                     | 2023062000000054359                                     |                                                               | 申请表编号:      |                     |   |       |
| 版本说明                                                                          | *申请单位:                                    | 1                                                       | { 632R                                                        |             | 法责任公司               |   |       |
|                                                                               | * 申报单位:                                   |                                                         | r t R                                                         |             | 耳限责任公司              |   |       |
|                                                                               | *天然气项日类型:                                 | 液化天然气 🗸                                                 |                                                               | *項日名称:      | 大连LNG               |   |       |
|                                                                               | *项目主管单位:                                  | 国家? 团有限公司                                               | *进口合同编号:                                                      |             | JT-N 0601           |   |       |
|                                                                               | *顶目及企业确认书编号:                              | 1200100015 *#的路路接接(等地):<br>2022429 *A3期进口课做提合计(元):      |                                                               | 2023.1      |                     |   |       |
|                                                                               | *本期进口液化天然气数量合计(吨):                        |                                                         |                                                               | 48574480.48 |                     |   |       |
|                                                                               | *本期长留气申请返还税款额(元):                         | 15109382.48                                             | <ul> <li>本期非长置气中诱道还祝款顿(元):</li> <li>本期申请遥还祝款总顿(元):</li> </ul> |             | 18069569.58         |   |       |
|                                                                               | *本棚非长霰气倒挂比例(%):                           | 66.95                                                   |                                                               |             | 33178952.06         |   |       |
|                                                                               | *收款开户行行号:                                 | 103261090009                                            |                                                               | •收款单位账号:    | 08862101040009543   |   |       |
|                                                                               | * 收款单位名称:                                 | 王公司                                                     |                                                               | *联系人名称:     |                     |   |       |
|                                                                               | *联系人电话:                                   | 1                                                       |                                                               |             |                     |   |       |
|                                                                               | *退税中请理由:                                  | 依据财关税 [2021] 17号、18号:在2021年1]<br>节增值税按70%的比例返还;对其他天然气,把 | 月1日至2025年12月31日期间,屬于2014年底前签订且約<br>6该项目进口价格和参考基准值的倒挂比例返还。     | 经国家发展改革委确   | 定的长贺气合同项下的进口天然气,进口环 | : |       |
|                                                                               | 财关税[2021]17号、财关税[2021]18号、发改运行[2021]1451号 |                                                         |                                                               |             |                     |   |       |
|                                                                               | *退税文件依据:                                  |                                                         |                                                               |             |                     |   |       |

图 修改页面

对于其他状态的退税申请数据,点击修改按钮,系统弹出不能修改的提示 信息,如下图。

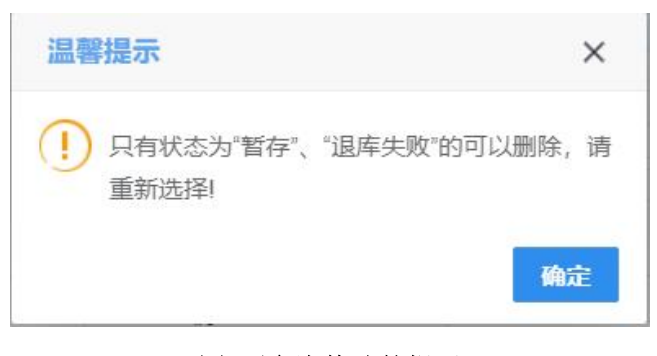

图 不允许修改的提示

### 删除

在查询结果列表中勾选一条记录,点击"删除"按钮,可以执行删除操作, 只有"暂存"和"退税失败"状态的数据可以删除,对于符合删除条件的数据, 可以点击"删除"按钮,系统弹出提示"确定要删除本条数据?删除后不可恢 复!",点击"是"按钮,系统提示"删除成功",如下二图。

| 中国国际贸易单一窗口 ×                                                     | · 李 中国国际贸易单一窗口                          | × +            |                   |                       |                                           | - 0 ×                         |
|------------------------------------------------------------------|-----------------------------------------|----------------|-------------------|-----------------------|-------------------------------------------|-------------------------------|
| $\leftarrow$ $\rightarrow$ C $\triangle$ $\blacksquare$ swapptes | t.singlewindow.cn/deskserver/s          | w/deskIndex?me | nu_id=spl003      |                       | <b>o</b> , Q 🖻                            | ☆ 🛛 😩 ፤                       |
| 三 应用                                                             | indow   液化天然气先征后返                       |                |                   | ⊠                     | 企业操作员   <sup>6</sup><br>卡介质有效期截全: 2033年06 | ∃2119010074931 ▼   [→<br>月06日 |
| 液化天然气先征后返 \prec 📃 ؇ 🛱                                            | 退税申请查询 🛛                                |                |                   |                       |                                           | ▶ 关闭提作-                       |
| 业务办理 < 中语单位社会低<br>综合查询 ><br>退税申请查询 终                             | 中道争位社会执行代码:         业务类型:               |                |                   | ~                     | 秋志:                                       |                               |
| 版本说明                                                             |                                         |                | の直の               |                       |                                           |                               |
| 27 修改 8                                                          | 前期除 ② 复制 ● 重着                           |                |                   |                       |                                           |                               |
| <b>序</b> 号                                                       | 统一编号                                    | 申请表编号          | 业务类型              | 创建时间                  | 更新时间                                      | 状态                            |
|                                                                  | 2023061900000054277                     |                | 天然气返税申请           | 2023-06-19 14:58:35   | 2023-06-19 15:15:50                       | 留存                            |
|                                                                  | 2023061900000054249                     | 020223T0036    | 温馨提示              | × 2000 00 40 44 45:41 | 2023-06-19 14:16:03                       | 处理中                           |
|                                                                  | 2023061900000054233                     | 020123T0037    |                   | 4.27                  | 2023-06-19 14:49:27                       | 处理中                           |
| - 4                                                              | 2023061900000054221                     | 020123T0036    | • 44定装制除达中的数据/ 制度 | 3.38                  | 2023-06-19 14:49:07                       | 处理中                           |
| 5                                                                | 2023061900000054209                     | •              |                   | 是 否 0:46              | 2023-06-19 13:40:46                       | 戦存                            |
| 6                                                                | 2023061900000054187                     | 020123T0035    | 天然气返税申请           | 2023-06-19 11:31:33   | 2023-06-19 11:46:47                       | 处理中                           |
| 0 7                                                              | 2023061600000053939                     | 020123T0034    | 天然气返税申请           | 2023-06-16 14:55:57   | 2023-06-19 10:39:32                       | 处理中                           |
| 0 8                                                              | 2023061600000053927                     | 020123T0033    | 天然气返税申请           | 2023-06-16 14:14:19   | 2023-06-19 13:54:22                       | 课税完成                          |
| <b>—</b> •                                                       | 000000000000000000000000000000000000000 |                | The second second | 0000 00 40 00-00-40   | 0000.05.40.00.05.45                       |                               |
| 显示第 1 到第 10 9                                                    | 祭记录,总共97条记录每页显示 10 * 条记录                |                |                   |                       | ¢ 1 2 3                                   | 4 5 10 →                      |
|                                                                  |                                         |                |                   |                       |                                           |                               |
|                                                                  |                                         |                |                   |                       |                                           |                               |

图 删除前提示

| E 应用 🎓 中国国<br>China Inte                        | 伊国国际贸易单一會口     ドホーム Stage Window     ドル 液化天然气先征后返 |                                      |             |                                       |                     |                     | ;司 2119010074931 ▼   [→<br>39年06月06日 |
|-------------------------------------------------|---------------------------------------------------|--------------------------------------|-------------|---------------------------------------|---------------------|---------------------|--------------------------------------|
| 液化天然气先征后返 〈                                     | 三 44 前页                                           | 退税中請查询 🛛                             |             |                                       |                     |                     | ▶ 关闭操作+                              |
| 业务办理 <<br>综合查询 ~<br>退税申 <del>请查</del> 询<br>版本说明 | 申请单位社会                                            | 19469:                               |             | 业务类型:                                 |                     | 状态:                 |                                      |
|                                                 |                                                   | 合册除 ② 复制 ● 查看<br>统—编号                | 申请表编号       | 业务类型                                  | 创建时间                | 更新时间                | Ⅲ- C<br>秋西                           |
|                                                 | 0 11                                              | 2023061800000054069                  | 020223T0032 | 天然气返税申请                               | 2023-06-18 13:32:13 | 2023-06-18 13:32:46 | 处理中                                  |
|                                                 | □ 12                                              | 20230617000000054045                 | 020223T0031 |                                       | 2022 05 17 14:36:02 | 2023-06-17 14:36:33 | 处理中                                  |
|                                                 | 0 13                                              | 2023061600000054017                  | 020223T0030 | an wy me or                           | 16 23:36:55         | 2023-06-16 23:37:17 | 处理中                                  |
|                                                 | □ 14                                              | 2023061600000054005                  | 020223T0029 | ● ● ● ● ● ● ● ● ● ● ● ● ● ● ● ● ● ● ● | 16 16:00:38         | 2023-06-16 16:00:52 | 处理中                                  |
|                                                 | 0 15                                              | 2023061600000053965                  | 020223T0028 |                                       | 16 15:59:53         | 2023-06-16 16:00:32 | 处理中                                  |
|                                                 | 0 16                                              | 2023061600000053915                  | 020123T0032 | 天然气返税申请                               | 2023-06-16 14:11:11 | 2023-06-19 13:54:22 | 退税的成                                 |
|                                                 | 0 17                                              | 2023061600000053877                  | 020123T0031 | 天然气返税申请                               | 2023-06-16 13:50:28 | 2023-06-16 13:50:49 | 处理中                                  |
|                                                 | 0 18                                              | 2023061600000053849                  | 020223T0027 | 天然气返税申请                               | 2023-06-16 11:30:58 | 2023-06-16 11:31:20 | 处理中                                  |
|                                                 |                                                   |                                      |             | The set of the set of                 | 0000 05 45 44,00,04 | 0000 00 40 40.00.47 | A 100                                |
|                                                 | 11 21 38 11 21 38 2                               | ○ 第11134, だいち 50 第11134 毎月20万 10 ▲ 第 | C.K         |                                       |                     | ( 1 2               | <u> </u>                             |

图 删除成功

### 复制

在查询结果列表中勾选一条记录,点击"复制"按钮,进入复制页面,默 认将被复制的退税申请的所有信息都展示出来,如下图。企业可根据自己的需 求填写或修改相关信息,然后进行暂存或申报操作。

| 三 应用 🦹 中国国<br>China Inte | I际贸易单一窗口<br>emational Trade Single Window   液化天然 | 气先征后返                                                                        | R                                                                                   | 新任公司 2119010074931 ▼  <br>卡介质有效明截全: 2033年06月06日 | ₽     |
|--------------------------|--------------------------------------------------|------------------------------------------------------------------------------|-------------------------------------------------------------------------------------|-------------------------------------------------|-------|
| 液化天然气先征后返 〈              | 三 (4) 首页 退税申請查询 0 复制 0                           |                                                                              |                                                                                     | 送 4                                             | ∂操作 - |
| 业务办理 〈                   | 解存                                               |                                                                              |                                                                                     | 申請                                              | ξ.    |
| 综合查询 ~                   | *业务类型:                                           | 天然气返税申请                                                                      | *纳税地海关:                                                                             | 新港海关                                            |       |
| 退税申请查询                   | 统一编号:                                            |                                                                              | 申请表编号:                                                                              |                                                 |       |
| 版本说明                     | *申请单位:                                           |                                                                              |                                                                                     | ]                                               |       |
|                          | *申报单位:                                           |                                                                              | ×                                                                                   |                                                 |       |
|                          | • T-92/715 F1 M R1.                              | TUTAN                                                                        | • TKET 47 20-                                                                       | Timuo                                           |       |
|                          | 大脑气调口失至。                                         | **************************************                                       | - HOOM-                                                                             | Xi#LNG                                          |       |
|                          | ,前日王禹由位:                                         | 項目王智単位測试                                                                     | "进口吕向属号:                                                                            | H120230618001                                   |       |
|                          | *项目及企业确认书编号:                                     | 012223                                                                       | *中请退祝时问(手度):                                                                        | 2023-2                                          |       |
|                          | *本期进口液化天然气数量合计(吨):                               | 2222.35                                                                      | *本期进口增值税合计(元):                                                                      | 6522200.23                                      |       |
|                          | *本期长留气申请返还税款额(元):                                | 56228.36                                                                     | *本期非长留气中请返还税款额(元):                                                                  | 0                                               |       |
|                          | 本期非长贸气创挂比例(%):                                   |                                                                              | *本期申请避还税款总额(元):                                                                     | 56228.36                                        |       |
|                          | *收款开户行行号:                                        | 103261090009                                                                 | *收款单位账号:                                                                            | 08862101040009543                               |       |
|                          | *收款单位名称:                                         | 测试退税企业                                                                       | *联系人名称:                                                                             | 联系人123                                          |       |
|                          | *职系人电话:                                          | 13683336666                                                                  |                                                                                     |                                                 |       |
|                          | *退税中请理由:                                         | 天然气进口环节增值税先征后返                                                               |                                                                                     | 1                                               |       |
|                          | *退税文件依据:                                         | 依据财关税(2021)17号、财关税(2021)18号8<br>然气,进口环节增值税按70%的比例予以运动<br>运还、发改运行[2021]1451号。 | 3規是 在2021年1月1日至2025年12月31日期间還于2014年能前签订且经国家<br>509 他先动气,在进口价信息于参考基准值的确没下,进口环节增值股份原因 | 发展改革委确定的长照《合同项下的进口天<br>英目进口价格和参考基准值的制挂比例予以      |       |

图 复制页面

### 查看

在查询结果列表中勾选一条记录,点击"查看"按钮,进入数据详细信息 页面,如下图。

| Ξ 应用 ② 中国国<br>China Inter | 际贸易单一窗口<br>mational Trade Single Window   液化天然                                                                                                    | 气先征后返               | 2                  | )   企业操作员  <br>卡介质有效用数至:2033 | 讼司 2119010074931 ▼  <br>≢06月06日 |       |
|---------------------------|----------------------------------------------------------------------------------------------------|---------------------|--------------------|------------------------------|---------------------------------|-------|
| 液化天然气先征后返 〈               | 三 📢 首页 退税申请查询 ○ 查看 🕻                                                                                                    |                     |                    |                              | ▶ 关闭                            | 油柴作 - |
| 业务办理 《                    | *业务类型:                                                                                                    | 天然气返税申请 イ           | * 纳税地海关:           | 新港海关                         |                                 |       |
| 综合查询 >                    | 统—编号:                                                                                                    | 2023061900000054277 | 申请表编号:             |                              |                                 |       |
| 退税申请查询                    | *申请单位:                                                                                                    |                     |                    | 责任公司                         |                                 |       |
| 版本说明                      | *申报单位:                                                                                                    |                     | • (1111) (1111)    | 建责任公司                        |                                 |       |
|                           | *天然气项目类型:                                                                                                    | 液化天然气 🗸 🗸           | •項目各称:             | 天津LNG                        |                                 |       |
|                           | *项目主管单位:                                                                                                    | 项目主管单位测试            | *进口合同编号:           | HT20230618001                |                                 |       |
|                           | *项目及企业确认书编号:                                                                                                    | 012223              | *申请退税时间(季度):       | 2023-2                       |                                 |       |
|                           | *本期进口液化天然气数量合计(吨):                                                                                                    | 2222.35             | *本期进口增值税合计 (元) :   | 6522200.23                   | 1                               |       |
|                           | *本期长偿气申请返还税款额(元):                                                                                                    | 56228.36            | *本期非长置气中请返还税款额(元): | 0                            |                                 |       |
|                           | 本期非长贸气健挂比例(%):                                                                                                    |                     | *本期申请返还税款总额(元):    | 56228.36                     |                                 |       |
|                           | *收款开户行行号:                                                                                                    | 103261090009        | *收款单位账号:           | 08862101040009543            |                                 |       |
|                           | *收款单位名称:                                                                                                    | 测试退税企业              | *联系人名称:            | 联系人123                       |                                 |       |
|                           | *职祭人电话:                                                                                                    | 13683336666         |                    |                              |                                 |       |
|                           | · 識取中編譯曲:         天然"但正环台灣通路先起馬道         反           · 識取文解論:         人             · 識取文解論:              · 提供支援(2021)17-0. 到上規(2021)16-0.000年2月31日前同量于2014年度前部订目包围家从最改革委等通知的长期中自导项下的出日天<br>がで、但正环节增通用的でいるにと対すいること対すのた大放べ、在出日の市高子各考基本通知消失下、出日环节增通用的市項目目の市和非考考基本通知的社ど的行い。              · 通知文解論:<br>· 二              元            *: 調取文解論:              · 元               · 元               · 二              · 二              · 二              · 二              · 二              · 二             · 二 |                     |                    |                              |                                 |       |
|                           |                                                                                                    |                     |                    |                              |                                 |       |
|                           |                                                                                                    |                     |                    |                              |                                 |       |

图 退税申请详细信息界面